## Flash image to Tinker Edge R thru recovery image

To support UMS mode for Tinker Edge R, it must flash image thru micro-SD card with recovery image. This method is applicable for upgrading from versions before 2021/8/1 to versions after 2021/8/1.

## **1. Preparation**

A micro-SD card A micro-SD card reader A USB Type-C cable Tinker Edge R Power Adaptor, 12~19 VDC

Download tool either one of below list: (This document demonstrates by using Etcher.) Etcher, <u>https://www.balena.io/etcher/</u> Win32DiskImager, <u>https://sourceforge.net/projects/win32diskimager/</u>

Download the Tinker Edge R image from the Tinker Board website (<u>Tinker Board</u> (asus.com))

## 2. Flash recovery image to micro-SD card

- 2-1. Insert micro-SD card into the card reader.
- 2-2. Insert the card reader to the Laptop/PC.
- 2-3. Run Etcher utility.

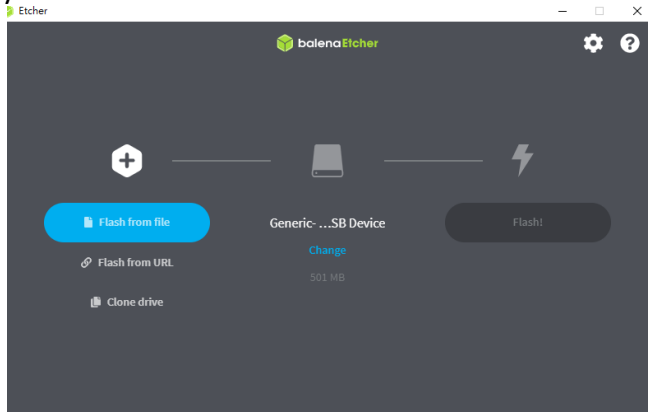

2-4. Click "Flash from file", then browse file name "Tinker\_Edge\_R-Debian-StretchvX.X.XX.X-YYYYMMDD-Recovery.img".

| 😜 開啟                              |                                                         | ×                                               |
|-----------------------------------|---------------------------------------------------------|-------------------------------------------------|
| ← → ヾ ↑ <mark>-</mark> ≪ 桌面 → Tin | er_Edge_R-Debian-Stretch-v1.0.14.1 v Ö                  | 授尋 Tinker_Edge_R-Debian ,                       |
| 組合管理 ▼ 新増資料夾                      |                                                         | III 🕶 🔟 🚷                                       |
| Fred ^                            | 名稱 ^                                                    | 修改日期                                            |
| 📙 Microsoft Teams Chat Fil        | Tinker_Edge_R-Debian-Stretch-v1.0.14.1-20210831-Reco    | very.img 2021/8/31 下午 0                         |
| Microsoft Teams 聊天檔詞              |                                                         |                                                 |
| Upload                            |                                                         |                                                 |
| 💻 本機                              |                                                         |                                                 |
| 🧊 3D 初件                           |                                                         |                                                 |
| 🔸 下戦                              |                                                         |                                                 |
| ☆件                                |                                                         |                                                 |
| ♪ 音樂                              |                                                         |                                                 |
| 三 桌面                              |                                                         |                                                 |
| Tinker_Edge_R-Debian              |                                                         |                                                 |
| Tinker_Edge_R-Debian 🗸            | ٢                                                       | >                                               |
| 檔案名稱( <u>N</u> ):                 | inker_Edge_R-Debian-Stretch-v1.0.14.1-20210831-Recove < | OS Images (*.bin;*.bz2;*.dmg $ \smallsetminus $ |
|                                   |                                                         | 開啟( <u>O</u> ) 取満                               |

2-5. Click "Select target" to choose the micro-SD card.

| 😂 Etcher |                            |          |            | - | ×       |
|----------|----------------------------|----------|------------|---|---------|
|          |                            | 🌍 balenc | IEtcher    |   | \$<br>8 |
| Sele     | ecttarget 3 found          |          |            |   |         |
|          | Name                       | Size     | Location   |   |         |
|          | Generic- SD/MMC USB Device | 501 MB   | E:\        |   |         |
| Ƴ Sh     | w 2 hidden                 |          | Select (1) |   |         |
|          | Cancel                     |          | Select (1) |   |         |

2-6. Then clicking "Flashing!" beginning to flash recovery image to SD card.

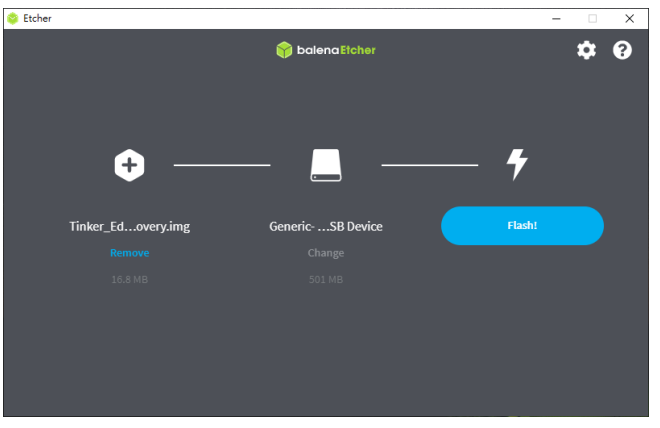

2-7. It will show the progress as below shown:

| Etcher – 25% Flashing                                             |                                                                                                    | × | Etcher – 12% Validating                                           | >                                                                                                    | < |
|-------------------------------------------------------------------|----------------------------------------------------------------------------------------------------|---|-------------------------------------------------------------------|----------------------------------------------------------------------------------------------------|---|
|                                                                   | 😚 balena Eicher 🔅                                                                                      | 8 |                                                                   | 🌍 balenaElcher 🌣 💡                                                                                    |   |
| <ul> <li>Tinkerery.Img 16.8 MB</li> <li>Generic Device</li> </ul> |                                                                                                    |   | <ul> <li>Tinkerery.img 16.8 MB</li> <li>Generic Device</li> </ul> |                                                                                                    |   |
| +                                                                 | balenaSound                                                                                            |   | +                                                                 | balenaSound                                                                                           |   |
| Flashing 25% Cancel                                               | Multi-room audio streaming via Bluetooth, Airplay, or<br>Spotify Connect to any old speakers or Hi-Fi. |   | Validating 12% Skip<br>2.00 MB/S ETA: Om Is                       | Multi-room audio streaming via Bluetooth, Airplay, or<br>Spotfy Connect to any old speakers or Hi-Fi. |   |
|                                                                   | Do you want to list your project here?<br>Check out our contribution guidelines here                   |   |                                                                   | Do you want to list your project here?<br>Check out our contribution guidelines here                  |   |

2-8. Then finished.

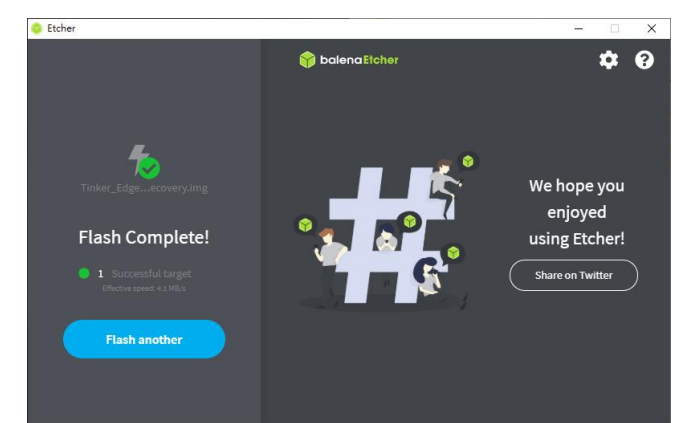

3. Flash image to the eMMC of Tinker Edge R

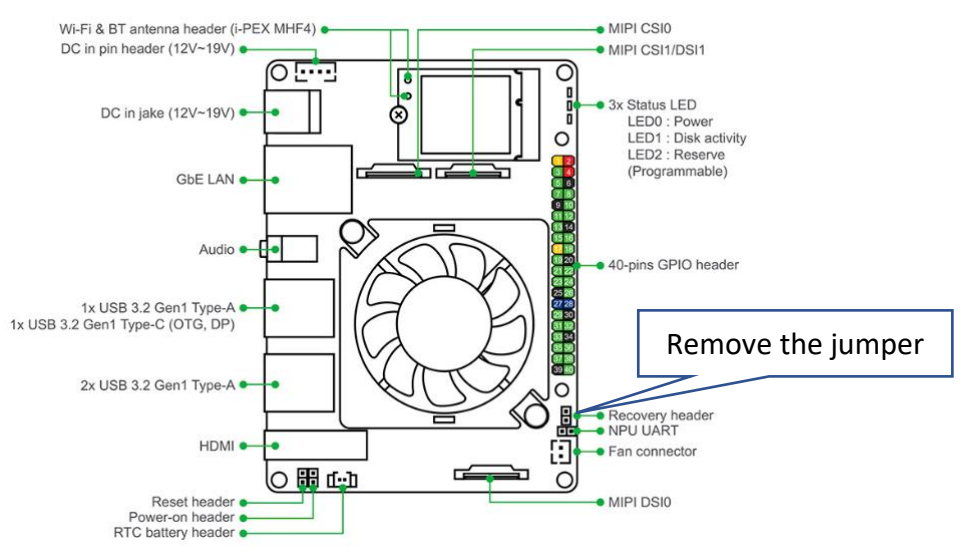

- 3-1. Remove the jumper from the Recovery header.
- 3-2. Remove the micro-SD from the card reader and insert it into SD slot of Tinker Edge R.
- 3-3. Connect USB Type-C cable between Tinker Edge R and Laptop/PC.
- 3-4. Connect power adaptor to Tinker Edge R.
- 3-5. The Laptop/PC should detect several USB disks which come from Tinker Edge R after Tinker Edge R power on. Please DO NOT format any of the detected disks when popping up the format warning.
- 3-6. Run Etcher utility. (The following steps are the same as above.)
- 3-7. Click "Flash from file" and browse the image file, such as "Tinker\_Edge\_R-Debian-Stretch-vX.X.XX.X-YYYYMMDD.img".

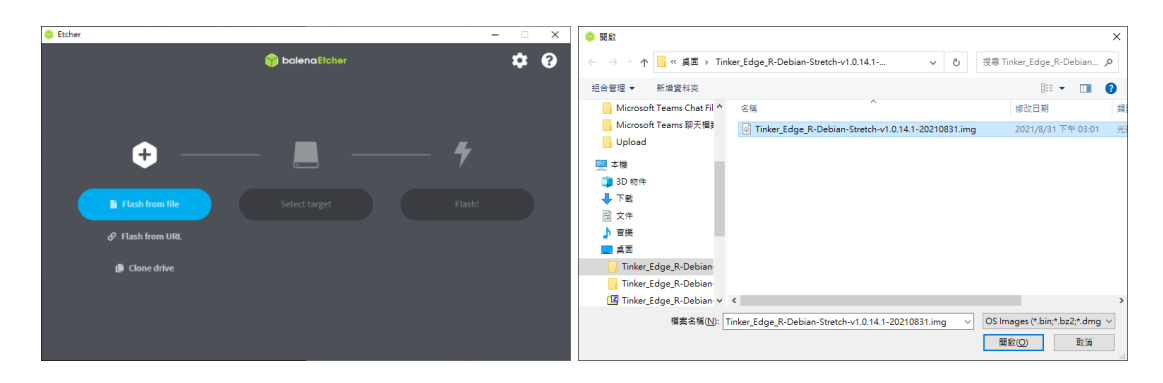

3-8. Click "Select target" and select "ASUS Tinker UMS USB Device".

| Se Etcher          |                 | - × | Si Etcher                  |         |                             | - 0 | × |
|--------------------|-----------------|-----|----------------------------|---------|-----------------------------|-----|---|
|                    | 🌍 balena Etcher | ¢ 0 |                            | 😚 balen | aEtcher                     | \$  | 0 |
|                    |                 |     | Select target 3 found      |         |                             |     |   |
| <b>^</b>           |                 | 4   | ✓ Name                     | Size    | Location                    |     |   |
| <b>v</b>           |                 |     | ASUS Tinker UMS USB Device | 15.6 GB | E: F: G: H:<br>I: J: K: L:\ |     |   |
| Tinker_Ed10831.img | Select target   |     | ✓ Show 2 hidden            |         |                             |     |   |
| 4.21 GB            |                 |     |                            |         |                             |     |   |
|                    |                 |     |                            |         |                             |     |   |
|                    |                 |     | Canc                       | el      | Select (1)                  |     |   |
|                    |                 |     |                            |         |                             |     |   |

3-9. Click "Flash!" beginning to flash the image and waiting for it finishes.

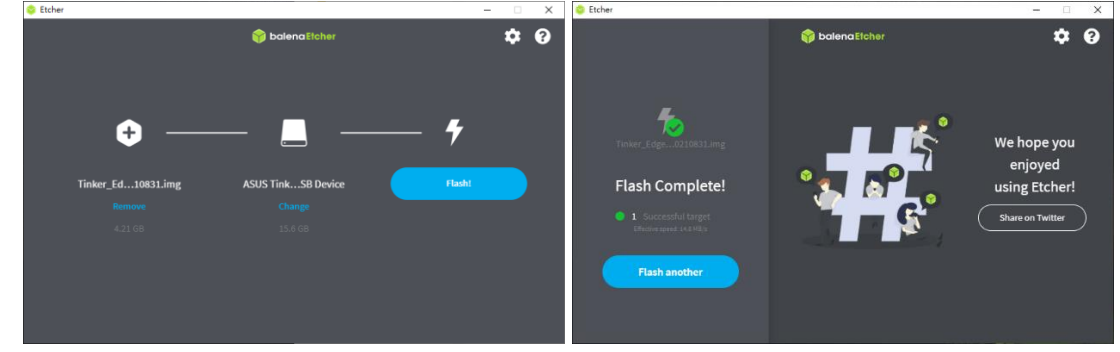

3-10. You could remove the micro-SD card, USB Type-C cable and power adaptor from Tinker Edge R once flashed completely.

**NOTE:** This procedure needs to execute once on each Tinker Edge R. If the image version is kept in the version released after 2021/8/1. Afterwards, you just flash an image following steps 3-5 to 3-9 with a USB Type-C connection.